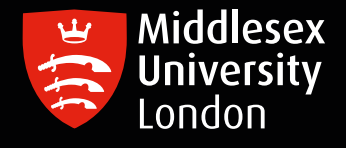

## IT guides

## **Mobility Cloud Print - Mac Installation**

**Important:** Cloud print is suitable for printing **basic** Microsoft and Adobe PDF applications. For large graphic files such as zines, booklets, portfolios etc. we recommend you use University desktop computers to print.

To print from your own device, you will need to install Mobility Print.

Step 1: Make sure you are connected to MDXOPEN wi-fi. Open Mobility Print in your chosen web browser

| p                                                                          | Sign In                          | <u> </u> |   | × |
|----------------------------------------------------------------------------|----------------------------------|----------|---|---|
| Set up printing on your Mac                                                | PaperCut                         |          |   |   |
| Step 1                                                                     | MobilityPrint                    |          |   |   |
| Install Mobility Print and come back here                                  | 01 1                             |          |   |   |
| Download and run Mobility Print                                            | Sign in                          |          |   |   |
|                                                                            | Enter your printing credentials. |          |   |   |
| Step 2                                                                     |                                  |          |   |   |
| Now we'll connect you to your school or organization to get your printers. | Username                         |          |   |   |
| Connect and get my printers                                                |                                  |          |   |   |
| When the browser message appears, click<br>Open mobility-print-client      | Password                         |          | - |   |
|                                                                            |                                  |          | _ |   |
| You're then done with this page - you can close it.                        |                                  |          |   |   |
| When it's time to print, just print like you normally do                   | Sign in and print                |          |   |   |
| Not your operating system? Try one of these!                               |                                  |          |   |   |
|                                                                            |                                  |          |   |   |
|                                                                            |                                  |          |   |   |

**Step 2:** Complete Steps 1 and 2 as shown in the diagram above. You will be guided through all the steps necessary to install this software.

**Step 3**: On completion a new printer will be installed into your laptop. This is called **MobilePrint**.

**Step 4**: The first time you use MobilePrint, you will be prompted to sign in using your Middlesex University Username (**i.e. AB123**) and your Password. This is a one-time sign in only.

When sign in has been completed, your print job will have been sent and you can release it from any printer across Campus